## **GIMP 2.8**

## Change color of text within selection

- Select layer with color area to be changed, Select -> All, select this color area with the Fuzzy Select Tool, Select -> Invert.
- Select layer with text and click text within color area, this should result in selection around text within color area. Make layer with color area invisible.
- Click Select -> Selection Editor, set Opacity to 100, Threshold to 80 (normal font weight) or 120 (bold), Fill by to Alpha, and enable Antialiasing. Shrink the selection by 1px in Select -> Shrink.
- Select Bucket Fill Tool, choose foreground color, and click on each letter within the color area.

## Tutorials

- Text along path
- Pool League icons

From: https://wiki.condrau.com/ - **Bernard's Wiki** 

Permanent link: https://wiki.condrau.com/web:gimp?rev=1585476426

Last update: 2020/03/29 17:07

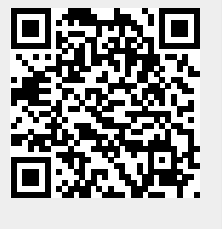